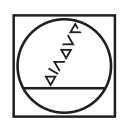

# HEIDENHAIN

| ▲ 0<br>16 07 |     |       |           |                  | mm Degree                           |  |
|--------------|-----|-------|-----------|------------------|-------------------------------------|--|
|              | x ° |       | 13.       | 762              | - 1<br>Preset 1<br>4<br>End MII D12 |  |
| ß            | Y ° |       | 12.       | 092              | 5 0:00:00<br>]                      |  |
| A<br>©       | z ° |       | 5.        | 333 <sup>-</sup> | mm/min<br>0                         |  |
| 0            | s   | - 15  | 0 1/min + |                  | =                                   |  |
| •            |     | HEIDE | NHAIN     |                  |                                     |  |

## **ND 7000** Návod k obsluze Frézování

Indikace polohy

Česky (cs) 01/2020

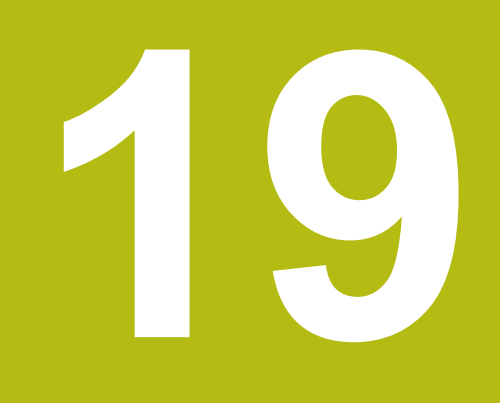

## Technické údaje

#### 19.1 Přehled

Tato kapitola obsahuje přehled technických údajů a výkresy s montážními rozměry i rozměry přístroje.

## 19.2 Údaje přístroje

| Přístroj                          |                                                                                       |  |  |  |
|-----------------------------------|---------------------------------------------------------------------------------------|--|--|--|
| Skříňka                           | Těleso z hliníku a odlitku                                                            |  |  |  |
| Rozměry skříňky                   | 200 mm x 169 mm x 41 mm                                                               |  |  |  |
|                                   | U přístrojů s ID 1089179-xx:                                                          |  |  |  |
|                                   | 200 mm x 169 mm x 47 mm                                                               |  |  |  |
| Způsob uchycení,                  | Vzor úchytných otvorů                                                                 |  |  |  |
| Připojovací rozměry               | 50 mm x 50 mm                                                                         |  |  |  |
| Indikace                          |                                                                                       |  |  |  |
| Obrazovka                         | LCD širokoúhlá obrazovka (15:9)                                                       |  |  |  |
|                                   | Barevná obrazovka 17,8 cm (7")                                                        |  |  |  |
|                                   | 800 x 480 pixelů                                                                      |  |  |  |
| Krok indikace                     | nastavitelný, min. 0,00001 mm                                                         |  |  |  |
| Uživatelskérozhraní               | Uživatelské rozhraní (GUI) s dotykovou                                                |  |  |  |
|                                   | ODIAZOVKOU                                                                            |  |  |  |
| Hodnoty elektrického přij         | oojení                                                                                |  |  |  |
| Napájecí napětí                   | AC 100 V 240 V (±10 %)                                                                |  |  |  |
|                                   | ■ 50 Hz 60 Hz (±5 %)                                                                  |  |  |  |
|                                   | Vstupní výkon max. 38 W                                                               |  |  |  |
| Záložní baterie                   | Lithiová baterie typu CR2032; 3,0 V                                                   |  |  |  |
| Kategorie přepětí                 | II                                                                                    |  |  |  |
| Počet vstupůměřidel               | 3                                                                                     |  |  |  |
| Rozhranísnímačů                   | 1 V <sub>SS</sub> : Maximální proud 300 mA,                                           |  |  |  |
|                                   | max. vstupní frekvence 400 kHz                                                        |  |  |  |
|                                   | 11 μA <sub>SS</sub> : Maximální proud 300 mA,                                         |  |  |  |
|                                   | max. vstupni frekvence 150 kHz                                                        |  |  |  |
|                                   | EnDat 2.2: Maximální proud 300 mA                                                     |  |  |  |
| Interpolace při 1 V <sub>SS</sub> | 4096násobná                                                                           |  |  |  |
| Přípojka dotykové sondy           | Napájecí napětí 5 V DC nebo 12 V DC                                                   |  |  |  |
|                                   | Spínací výstup 5 V nebo bez napětí                                                    |  |  |  |
|                                   | 4 digitální vstupy TTL DC 0 V +5 V                                                    |  |  |  |
|                                   | <ul> <li>1 digitální výstup TTL DC 0 V +5 V</li> <li>Maximální zátěž 1 k O</li> </ul> |  |  |  |
|                                   | Maximaini zatez i k Ω<br>■ Maxidélka kabelu HEIDENHΔINie 30 m                         |  |  |  |
|                                   |                                                                                       |  |  |  |

| Hodnoty elektrického připojení |                                                                                     |  |  |  |  |  |
|--------------------------------|-------------------------------------------------------------------------------------|--|--|--|--|--|
| Digitální vstupy               | U přístrojů s ID 1089179-xx:                                                        |  |  |  |  |  |
|                                | Úroveň Rozsah napětí Rozsah proudu                                                  |  |  |  |  |  |
|                                | High DC 11 V 30 V 2,1 mA 6,0 mA                                                     |  |  |  |  |  |
|                                | Low DC 3 V 2,2 V 0,43 mA                                                            |  |  |  |  |  |
| Digitální výstupy              | U přístrojů s ID 1089179-xx:                                                        |  |  |  |  |  |
|                                | Rozsah napětí DC 24 V (20,4 V 28,8 V)<br>Výstupní proud max. 150 mA v každém kanálu |  |  |  |  |  |
| Reléové výstupy                | U přístrojů s ID 1089179-xx:                                                        |  |  |  |  |  |
|                                | max. spínané napětí 30 V AC / 30 V DC                                               |  |  |  |  |  |
|                                | Max. spínaný proud 0,5 A                                                            |  |  |  |  |  |
|                                | Max. spínaný výkon 15 W                                                             |  |  |  |  |  |
|                                | Max. trvalý proud 0,5 A                                                             |  |  |  |  |  |
| Analogové vstupy               | U přístrojů s ID 1089179-xx:                                                        |  |  |  |  |  |
|                                | Rozsah napětí DC 0 V +5 V<br>Odpor 100 Ω ≤ R ≤ 50 kΩ                                |  |  |  |  |  |
| Analogové výstupy              | U přístrojů s ID 1089179-xx:                                                        |  |  |  |  |  |
|                                | Napěťový rozsah DC –10 V +10 V<br>Maximální zátěž 1 kΩ                              |  |  |  |  |  |
| Napěťové výstupy 5 V           | U přístrojů s ID 1089179-xx:                                                        |  |  |  |  |  |
|                                | Tolerance napětí ±5 %, maximální proud 100 mA                                       |  |  |  |  |  |
| Datovérozhraní                 | <ul> <li>1 USB 2.0 Hi-Speed (Typ A), maximální proud<br/>500 mA</li> </ul>          |  |  |  |  |  |
|                                | 1 Ethernet 10/100 MBit/1 GBit (RJ45)                                                |  |  |  |  |  |
| Prostředí                      |                                                                                     |  |  |  |  |  |
| Provozní teplota               | 0 °C +45 °C                                                                         |  |  |  |  |  |
| Skladovací teplota             | -20 °C +70 °C                                                                       |  |  |  |  |  |
| Relativní vlhkost vzduchu      | 10 % 80 % r.v. nekondenzující                                                       |  |  |  |  |  |
| Výška                          | ≤ 2000 m                                                                            |  |  |  |  |  |
| Obecné informace               |                                                                                     |  |  |  |  |  |
| Směrnice                       | Směrnice EMV 2014/30/EU                                                             |  |  |  |  |  |
|                                | <ul> <li>Směrnice o nízkonapěťových zařízeních<br/>2014/35/EU</li> </ul>            |  |  |  |  |  |
|                                | Směrnice RoHS 2011/65/EU                                                            |  |  |  |  |  |
| Stupeň znečištění              | 2                                                                                   |  |  |  |  |  |
| Stupeň ochrany EN 60529        | Přední a boční strany: IP65                                                         |  |  |  |  |  |
|                                | Zadní: IP40                                                                         |  |  |  |  |  |
|                                |                                                                                     |  |  |  |  |  |

| Obecné informace |                                                                      |
|------------------|----------------------------------------------------------------------|
| Hmotnost         | <ul> <li>1,3 kg</li> <li>se stojánkem Single-Pos: 1 35 kg</li> </ul> |
|                  | <ul> <li>se stojánkem Duo-Pos: cca 1,45 kg</li> </ul>                |
|                  | se stojánkem Multi-Pos: cca 1,95 kg                                  |
|                  | s držákem Multi-Pos: 1,65 kg                                         |
|                  | U přístrojů s ID 1089179-xx                                          |
|                  | ■ 1,5 kg                                                             |
|                  | se stojánkem Single-Pos: 1,55 kg                                     |
|                  | se stojánkem Duo-Pos: cca 1,65 kg                                    |
|                  | se stojánkem Multi-Pos: cca 2,15 kg                                  |
|                  | s držákem Multi-Pos: 1,85 kg                                         |

### 19.3 Rozměry přístroje a připojovací rozměry

Všechny rozměry na výkresech jsou v mm.

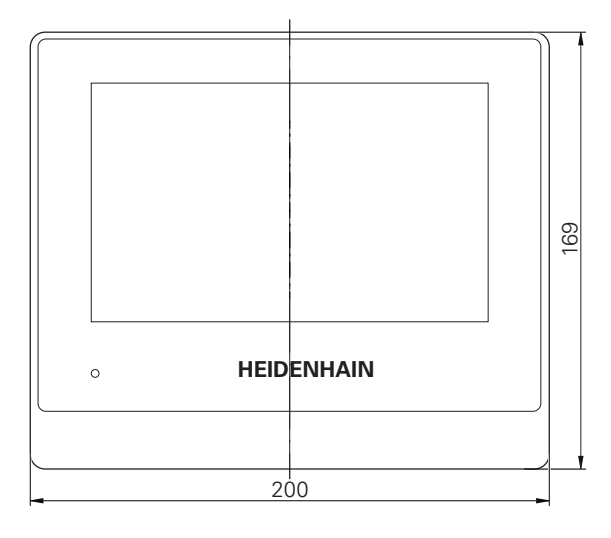

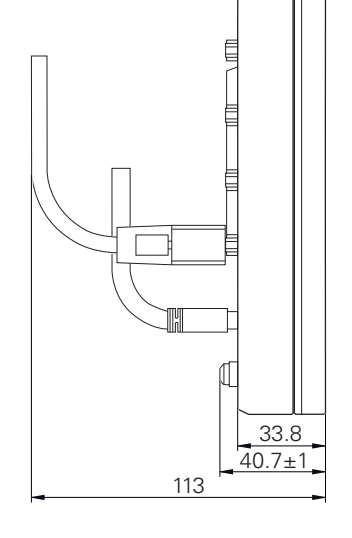

Obrázek 63: Kótování skříňky přístroje s ID 1089178-xx

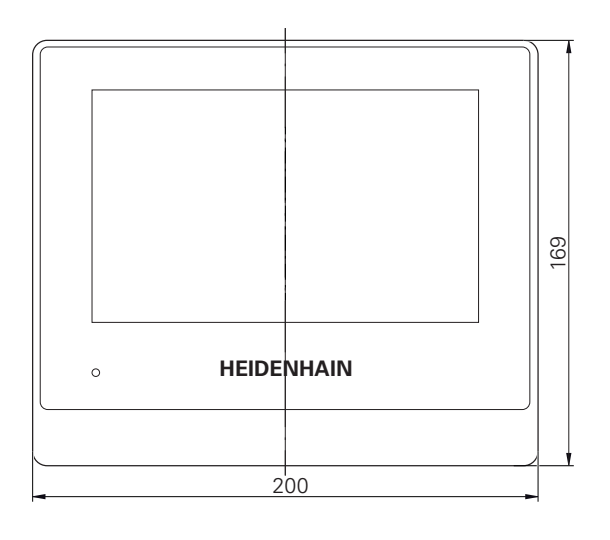

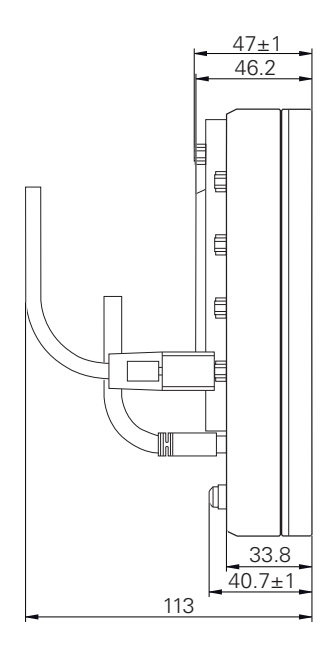

Obrázek 64: Kótování skříňky přístrojů s ID 1089179-xx

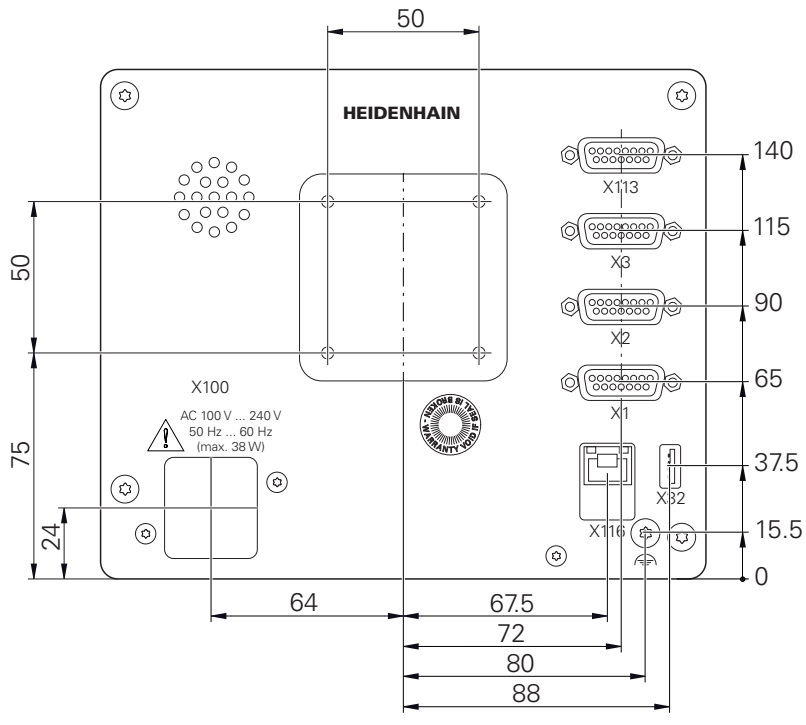

Obrázek 65: Rozměry zadní strany přístrojů s ID 1089178-xx

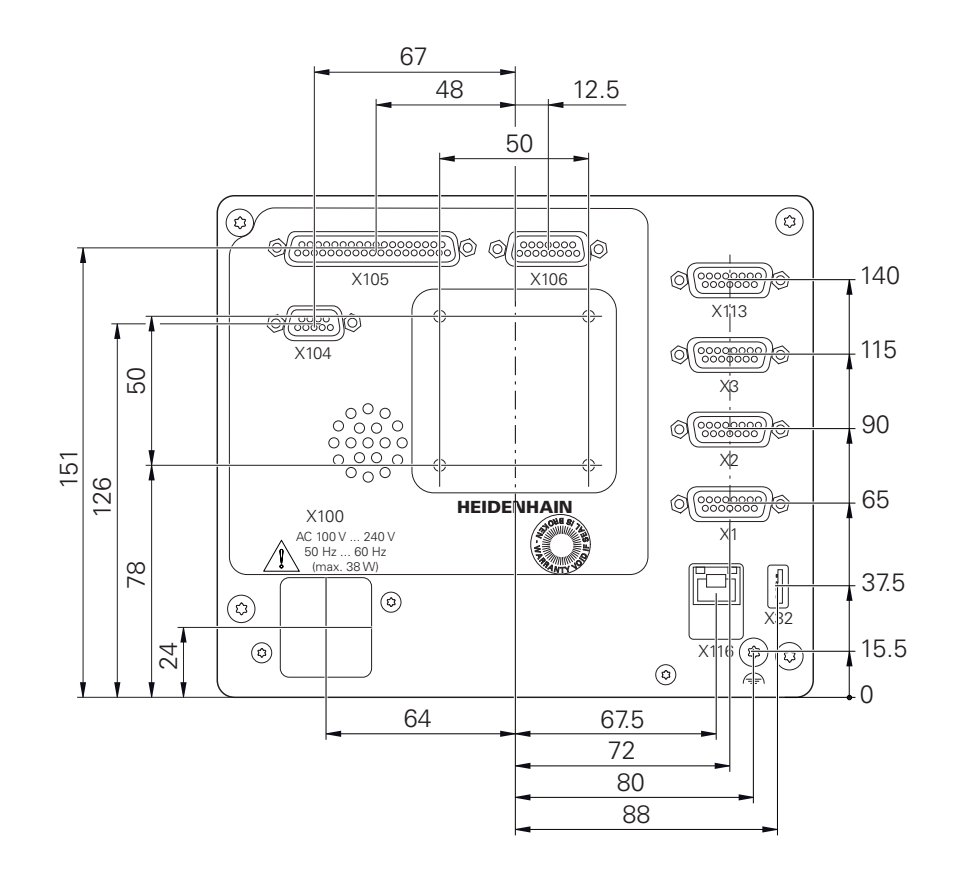

Obrázek 66: Rozměry zadní strany přístrojů s ID 1089179-xx

#### 19.3.1 Rozměry se stojánkem Single-Pos

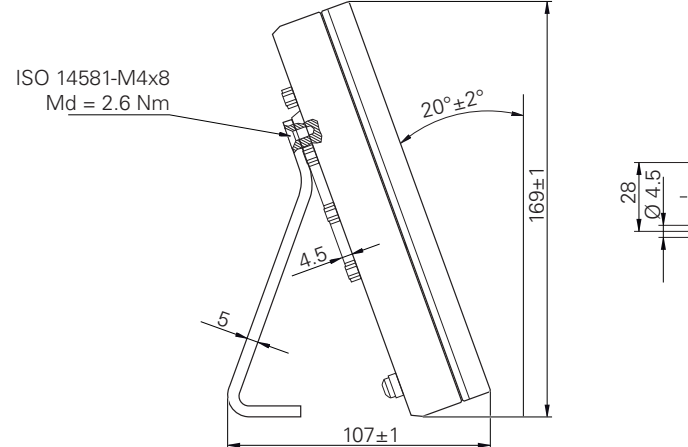

Obrázek 67: Rozměry se stojánkem Single-Pos